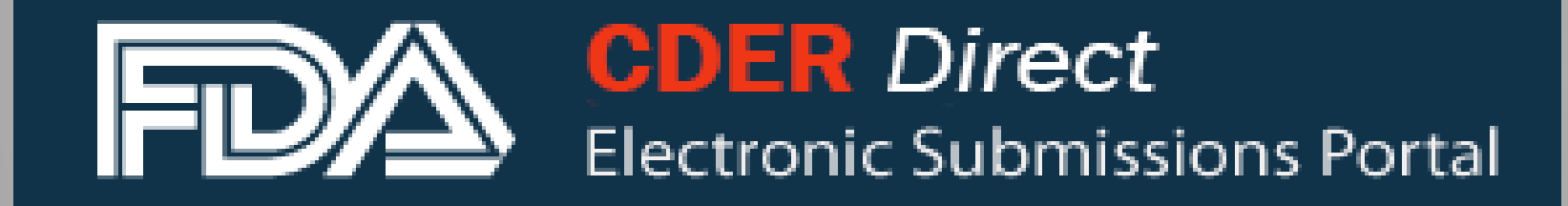

# - CDER Direct Establishment Registration No Change Notification

U.S. Department of Health & Human Services

| Electronic Submissions Portal                   |                                                                                                    |  |  |  |  |  |  |  |
|-------------------------------------------------|----------------------------------------------------------------------------------------------------|--|--|--|--|--|--|--|
| Step 1: Log into<br>your CDER<br>Direct Account | LOGIN   Username:   Password:   Duder 18 U.S.C. 1001, anyone who makes a materially false, fictition   I Understand.     LOGIN   Forgot your password? |  |  |  |  |  |  |  |

|              | SUBMISSIONS<br>(ADD SUBMISSION TYPE)<br>NDC/NHRIC Labeler Code<br>Request<br>Establishment Registration |   | ESTABLISHMENT REGISTRATION<br>For assistance with validation errors in CDER Direct, contact <u>CDERdirect@fda.hhs.gov</u> . For general questions regarding electronic drug registration and listing, co<br>Step 2: Click on<br>Establishment<br>Registration |                                              |                                              |                                                  |         |                    |                                 |                               |                |  |
|--------------|----------------------------------------------------------------------------------------------------|---|----------------------------------------------------------------------------------------------------|----------------------------------------------|----------------------------------------------|--------------------------------------------------|---------|--------------------|---------------------------------|-------------------------------|----------------|--|
|              | Product Listing and Certification                                                                       |   | STATUS                                                                                                    | JS SETID                                     | ROOTID                                       | SUBMISSION ID                                    | VERSION | REGISTRANT<br>DUNS | REGISTRANT<br>NAME              | DOCUMENT<br>LABEL             | DETAILS        |  |
| Step 3: Open |                                                                                                    | 7 | SUBMISSION<br>ACCEPTED                                                                                                    | 04586534-ac2<br>d-49b1-ba15-4<br>e0c70ee63f3 | 8bd7f3da-2729-<br>670b-e053-2a95<br>af0aad1f | cd6517423908.285316<br>947@direct                | 14      | 631055345          | AMI Cosmetic Co.,L<br>td.       | ESTABLISHMENT<br>REGISTRATION | <u>DETAILS</u> |  |
| รเ           | submitted and<br>accepted<br>Establishment                                                              |   | SUBMISSION<br>ACCEPTED                                                                                                    | 04586534-ac2<br>d-49b1-ba15-4<br>e0c70ee63f3 | 7fa87aa8-2965-<br>5540-e053-2a91<br>ab0a152e | 37aa8-2965-<br>0-e053-2a91 328@direct 328@direct |         | 631055345          | AMI Cosmetic Co.,L<br>td.       | ESTABLISHMENT<br>REGISTRATION | <u>DETAILS</u> |  |
| a<br>E       |                                                                                                    |   | <u>DRAFT</u>                                                                                                    | 6cb99161-32c<br>a-42ee-a4a8-6<br>d1fb02df097 | 7758fc2d-481a-b<br>7b5-e053-2a91a<br>b0acf74 | -                                                | 2       | 438636616          | Fresenius Kabi iPS<br>UM S.r.I. | ESTABLISHMENT<br>REGISTRATION | <u>DETAILS</u> |  |
| R            | egistration                                                                                             |   |                                                                                                    |                                              |                                              |                                                  |         |                    |                                 |                               |                |  |

| Home Establishm                                                                                                    | nent Registration SPL Submission     |               |                            |            |          |  |  |  |  |  |
|----------------------------------------------------------------------------------------------------|--------------------------------------|---------------|----------------------------|------------|----------|--|--|--|--|--|
| VIEW SPL DOWNLOAD SPL CREATE NEW VERSION                                                                                                    |                                      |               |                            |            |          |  |  |  |  |  |
| Note: Click on the Data Element Name for each field below to display instructions and helpful hints for filling out this Establishment Registration submission form. Red asterisk indicate |                                      |               |                            |            |          |  |  |  |  |  |
| - HEADER DE                                                                                                    | ETAILS                               |               | Create New                 |            |          |  |  |  |  |  |
| Document Type: *                                                                                                    | ESTABLISHMENT REGISTRATION V         |               | Version                    |            |          |  |  |  |  |  |
| Set ID: *                                                                                                    | a27c2e3e-b665-c8f3-7a8e-08f5fd7fe5d7 | Generate New  | Version Number: *          | 27         |          |  |  |  |  |  |
| Root ID: *                                                                                                    | e935a701-0687-a6df-e053-2995af0a33e6 | Generate New  | Effective Date: *          | 09-21-2022 | 1''-<br> |  |  |  |  |  |
|                                                                                                    |                                      |               |                            |            |          |  |  |  |  |  |
| - REGISTRAN                                                                                                    | NT DETAILS                           |               |                            |            |          |  |  |  |  |  |
| Registrant Name: *                                                                                                    | Drug Firm                            |               |                            |            |          |  |  |  |  |  |
| Registrant DUNS: *                                                                                                    | 012345678                            |               |                            |            |          |  |  |  |  |  |
| REGISTRANT CO                                                                                                    | NTACT DETAILS                        | REGISTRANT CO | REGISTRANT CONTACT ADDRESS |            |          |  |  |  |  |  |
|                                                                                                    |                                      |               |                            |            |          |  |  |  |  |  |

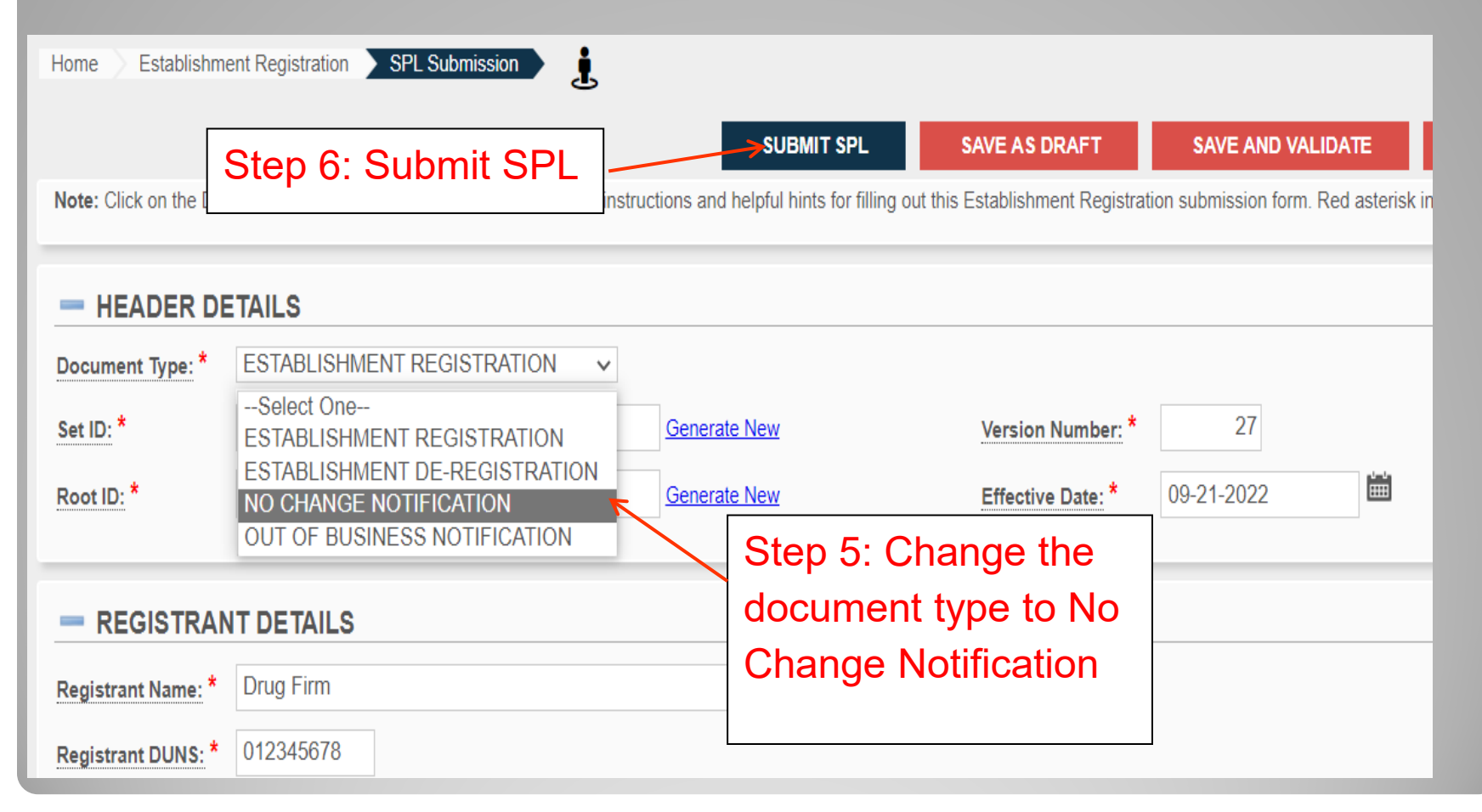

### Establishment Registration – Document Types

- Document Types
  - Establishment Registration
    - to register or update your establishment(s) information
  - No change notification
    - each year when the information is updated, if there is no change
  - Out of Business
    - if the registrant goes out of business
  - Establishment De-Registration
    - de-register your establishment(s)

## **For more information**

Log on to CDER Direct: direct.fda.gov

The CDER Direct portal currently works best with the following browsers:

- Microsoft Edge
- Firefox version 28 and above
- Google Chrome
- Safari 10.0.1 and above

Help Desk: <u>CDERdirect@fda.hhs.gov</u>